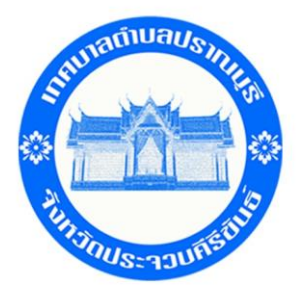

## คู่มือการใช้งานระบบ บริการ E-service ผ่าน Google from เทศบาลตำบลปราณบุรี

## ขั้นตอนการรับบริการออนไลน์

 เป็นการให้บริการออนไลน์ที่เทศบาลตำบลปราณบุรีได้จัดทำขึ้น เพื่ออำนวยความสะดวก และเพิ่มประสิทธิภาพ การให้บริการของหน่วยงานให้แก่ประชาชน

 ผู้ประสงค์ขอรับบริการ สามารถแจ้งความประสงค์ โดยการกรอกข้อมูลรายละเอียดการขอรับบริการของท่าน ลงในแบบฟอร์มการขอรับบริการออนไลน์ มีขั้นตอนดังนี้

1. ท่านสามารถเข้าไปได้ที่ <u>http://www.pranburicity.go.th</u> มาที่ website ของเทศบาลตำบลปราณบุรี ดังภาพที่แสดงต่อไปนี้

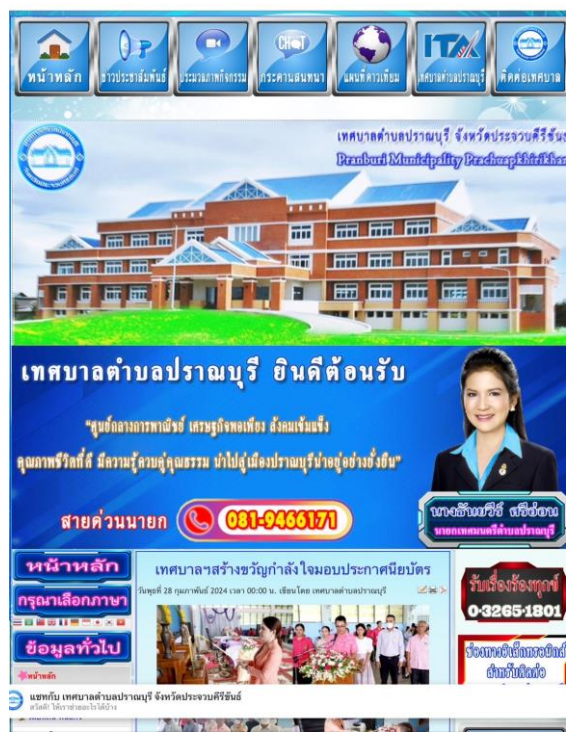

2. ให้ท่านเลือกหัวข้อ เกล เทศบาลตำบลปราณบุรี ดังภาพที่แสดง

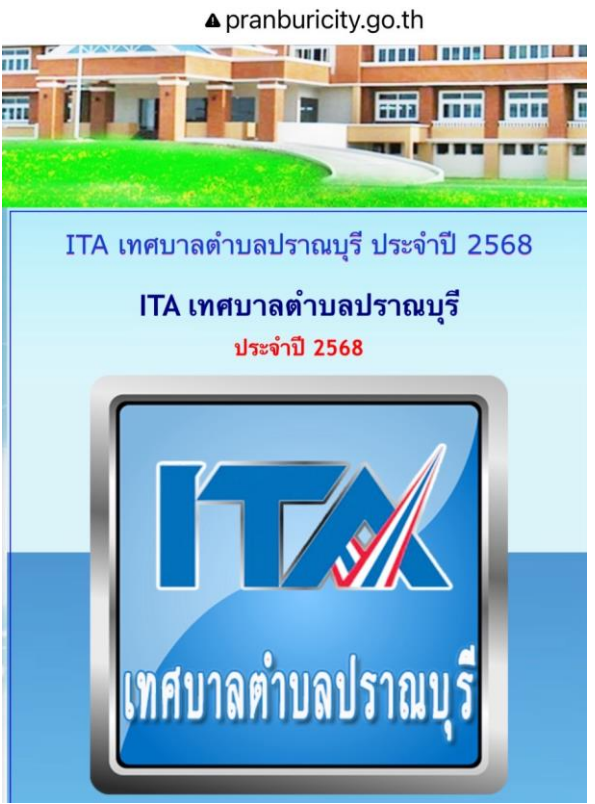

3. เลือกบริการ ในข้อ 010 E- service ดังภาพที่แสดง

▲ pranburicity.go.th

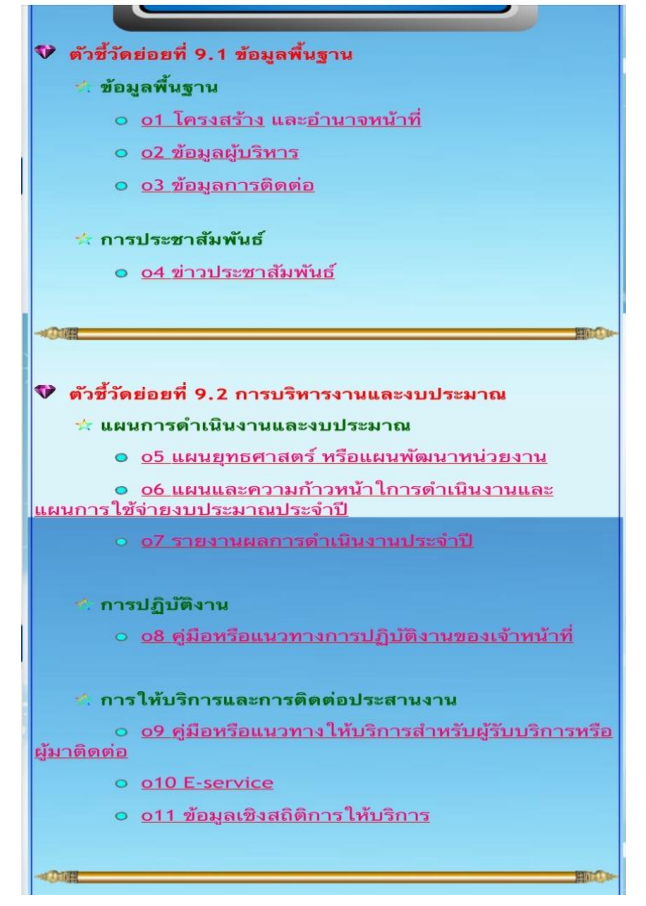

4. กรอกข้อมูลที่ท่านต้องการ กรอกข้อมูล รายละเอียดการขอรับริการของท่าน ลงในแบบแบบฟอร์ม Google From การขอรับบริการออนไลน์ ดังภาพที่แสดง

กรุณากรอกข้อมูลให้ครบถ้วน หากมี \* สีแดงที่หัวข้อใด แสดงว่าเป็นข้อมูลจำเป็นที่จะต้องกรอก
 ให้ครบถ้วน เลือกคำร้องที่ท่านต้องการรับบริการ

- เมื่อกรอกข้อมูลครบถ้วนแล้วให้กด สี่ง

- เมื่อเจ้าหน้าที่ได้รับข้อความ และทำการตรวจสอบข้อมูลรายละเอียด ผ่านระบบ Google Drive พร้อมดำเนินการปริ๊นท์แบบขอรับบริการออนไลน์

 - เมื่อผู้บริหารได้พิจารณาแล้ว เจ้าหน้าที่จะแจ้งผลการพิจารณาให้ท่านทราบ ผ่านช่องทางติดต่อ ตามที่ท่านระบุโดยเร็ว พร้อมดำเนินการในส่วนที่เกี่ยวข้องต่อไป

| ▲ pranburicity.go.th                                                                                         |
|----------------------------------------------------------------------------------------------------|
| E-service ระบบขอรับบริการออนไลน์                                                                             |
|                                                                                                    |
| E- Serviceยื่นแบบฟอร์มออนไลน์<br>เทศบาลตำบลปราณบุรี ตำบลเขา<br>น้อย อำเภอปราณบุรี จังหวัด<br>ประจวบคีรีขันธ์ |
| <ul> <li>ระบบยื่นแบบฟอร์มออนไลน์ เทศบาลตำบลปราณบุรี</li> </ul>                                               |
| ลงชื่อเข้าใช้ Googleเพื่อบันทึกการแก้ไข ดูข้อมูลเพิ่มเติม                                                    |
| * ระบูว่าเป็นต่ำถามที่จำเป็น                                                                                 |
| วันที*<br>วว ตด ปปปป<br>/ /                                                                                  |
| อีเมล                                                                                                    |
| คำตอบของคุณ                                                                                                  |
| ขอยื่นคำร้องต่อเทศบาล ดังต่อไปนี้ *                                                                          |
| เลือก 👻                                                                                                    |
| ชื่อ-สกุล *<br>คำตอบของคุณ                                                                                   |
| <b>หมายเลขโทรศัพท์</b><br>ตำตอบของคุณ                                                                        |
| สถานที่ที่ต้องการขอรับบริการ *                                                                               |

| เลือก                                   |   |
|-----------------------------------------|---|
| ขอรับการสนับสนุนน้ำเพื่อการอุปโภคบริโภค |   |
| ขอรับการสนับสนุนรถกระเช้า               |   |
| ขอรับการสนับสนุนเด้นท์                  |   |
| ขอรับการสนับสนุนบุคลากร                 | _ |
| ขออนุญาตใช้อาคารสถานที่                 |   |
| ขอรับบริการจัดเก็บขยะมูลฝอย             |   |

| สถานที่ที่ต้องการขอรับบริการ *                                                                                                    |  |
|----------------------------------------------------------------------------------------------------|--|
| คำตอบของคุณ                                                                                                    |  |
|                                                                                                    |  |
| วันที่ *                                                                                                    |  |
| วว ดด ปปปป                                                                                                    |  |
|                                                                                                    |  |
|                                                                                                    |  |
| อีเมล                                                                                                    |  |
| ค้าตอบของคุณ                                                                                                    |  |
|                                                                                                    |  |
| คำแนะนำการใช้ระบบบริการออนไลน์ E-service<br>1. โปรดกรอกแบบฟอร์มให้ครบถ้วนเพื่อสะดวกในการติดต่อกลับ<br>2. โปรดใช้ถ้อยคำสุภาพ และตรวจสอบความเรียบร้อยก่อนส่ง<br>ข้อมูล<br>3.หากสงสัย หรือต้องการสอบถามข้อมูลเพิ่มเติม โปรดติดต่อ<br>เทศบาลตำบลปราณบุรี<br>โทร. 0-3265-1801 |  |
| เทศบาลตำบลปราณบุรี ยินดีให้บริการ                                                                                                    |  |
| หน้า 1 จาก 1                                                                                                    |  |
| ส่ง ล้างแบบฟอร์ม                                                                                                    |  |